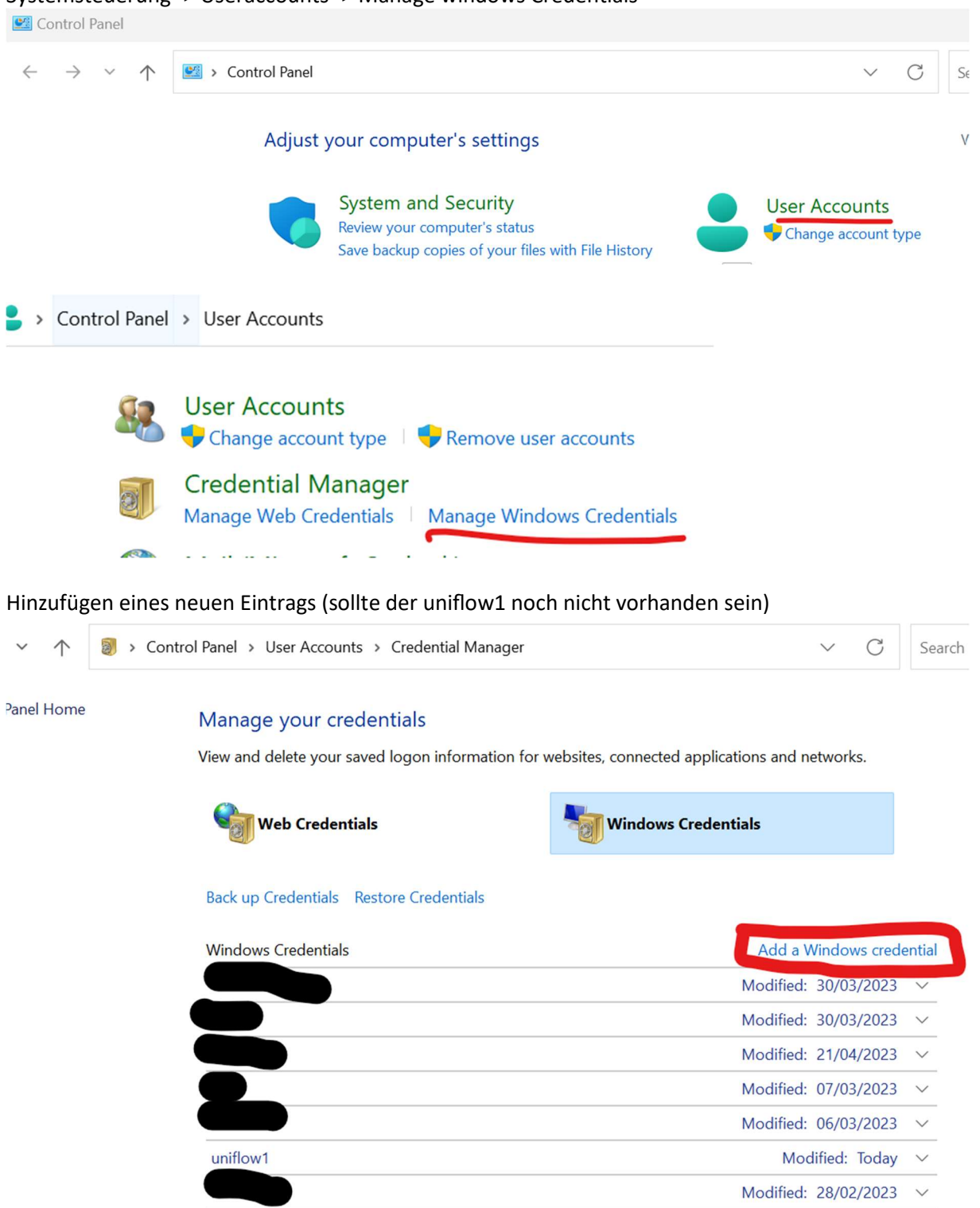

Systemsteuerung -> Useraccounts -> Manage windows Credentials

Eure Login-Daten angeben & bestätigen:

| Internet or network address          |            |  |
|--------------------------------------|------------|--|
| (e.g. myserver, server.company.com): | \\uniflow1 |  |
| User name:                           | atn\MATNR  |  |
| Password:                            | •••••      |  |

Im Windows Explorer <u>\\uniflow1</u> eingeben und rechte Maustaste "Connect" auf den gewünschten Drucker. Anschließend wird der Treiber installiert und ihr könnt den Drucker auswählen und drucken.

|                                                                 | Schueler-EG       |
|-----------------------------------------------------------------|-------------------|
|                                                                 | SecurePrint_Color |
| Windows Printer Installation                                    | SecurePrint_SW    |
| Connecting to Schueler-EG on uniflow1<br>Downloading the driver | Verwaltung-EG     |
| Cancel                                                          |                   |